## ANEXO I

## O Ambiente de desenvolvimento MpLab IDE v6.62

Como ferramenta de desenvolvimento do código dos microcontroladores utilizou-se o MpLab IDE v6.62 da Microchip. A linguagem de programação utilizada foi o C, como compilador utilizou-se o MCC18 da Microchip. Este compilador permite ser integrado no ambiente de desenvolvimento.

Aspecto gráfico do ambiente de desenvolvimento do MpLab.

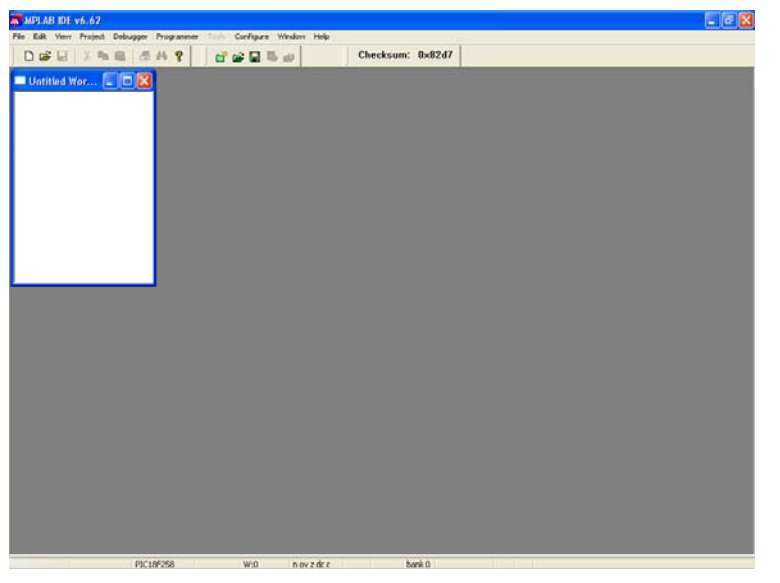

Anexo - Figura 1

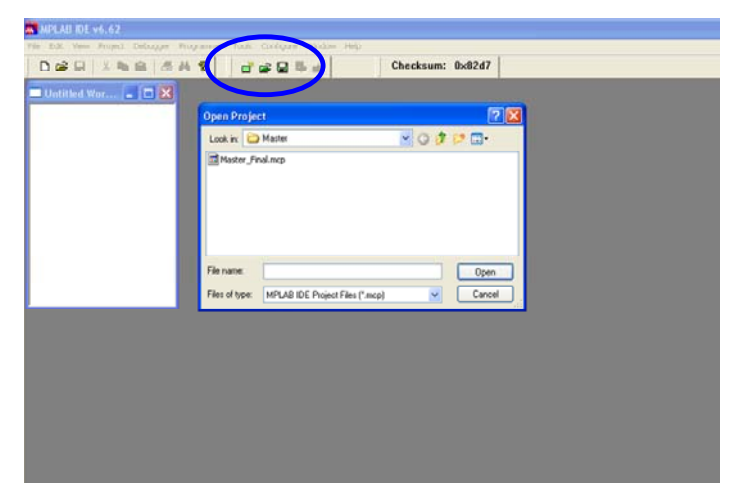

Anexo - Figura 2

## A seguir será descrito o processo necessário para abrir um projecto existente.

Para abrir um projecto existente basta escolher o botão com a pasta verde na barra de ferramentas. Para abrir ficheiros sem que se queira abrir todo projecto utiliza-se o outro botão com a pasta amarela.

Ao abrir um projecto temos acesso a todos os ficheiros que fazem parte do projecto.

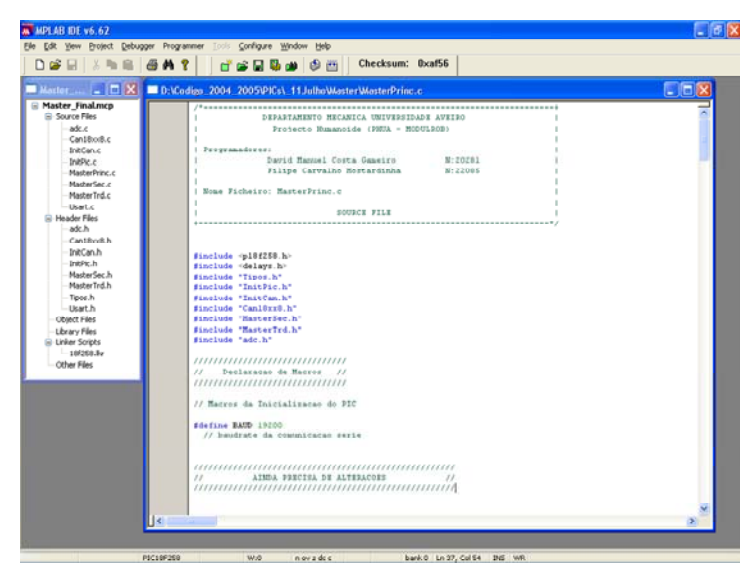

Anexo - Figura 3

A seguir será descrito o processo necessário para programar um microcontrolador utilizando o código de um projecto desenvolvido utilizando o programador da MpLab ICD2.

Na barra de menus do MpLab existe o menu Programer. Neste menu escolhe-se o programador que queremos utilizar, neste caso o MpLab ICD2.

|                                                                                                    | Select Programmer                                                                                                    | None     I PICSTART Plus           | ium: 0xat56                    | N N N N N N I L |
|----------------------------------------------------------------------------------------------------|----------------------------------------------------------------------------------------------------|------------------------------------|--------------------------------|-----------------|
| sstor_++ - 🗖 🗙 🗖                                                                                                    | MPLAB ICD 2 Setup Waard                                                                                                    | ✓ 2 MPLAB 1CD 2                    | Princ.e                        | 66              |
| aster_Final.mcp<br>= Source Files<br>- adc.c<br>- Can18xx8.c<br>InfCon.c                                                           | Program<br>Read<br>Yerfy<br>Sram Part<br>Black Check                                                                                                    | 4 PROMATE II<br>5 PTOR 1           | EPSIDADE AVEIBO<br>- MODULBOB) |                 |
| IntPle.c<br>MasterPrinc.c                                                                                                    | Baleose from Reset<br>Hold in Reset                                                                                                    | nuel Costa Game<br>arvaino Hostard | iro N:20281 1<br>Infra N:22088 |                 |
| MasterTrd.c                                                                                                    | Abort Operation                                                                                                    | Frinc.c                            | 1                              |                 |
| Usert.c<br>Header Files<br>adc.h                                                                                                   | Connect<br>Download ICD2 Operating System                                                                                                    | SOURCE FI                          | LE                             |                 |
| Hydrafech<br>Materfah<br>Useth<br>Useth<br>Useth<br>Useth<br>User Vies<br>Linke Sotts<br>– strons //<br>– strons //<br>– strons // | <pre>Processor Tables Di<br/>Statistica Tables Di<br/>Statistica Tables Di<br/>Statistica Tables Di<br/>Statistica Tables Di<br/>Statistica Tables Di<br/>Statistica Tables Di<br/>Statistica Statistica<br/>Statistica Statistica<br/>// Estimated Di<br/>Statistica Statistica<br/>// Estimated Di<br/>Statistica Statistica<br/>// Estimated Di<br/>Statistica Statistica<br/>// Estimated Di<br/>Statistica Statistica<br/>// Estimated Di<br/>Statistica Statistica<br/>// Estimated Di<br/>Statistica Statistica<br/>// Estimated Di<br/>Statistica Statistica<br/>// Estimated Di<br/>Statistica Statistica<br/>// Estimated Di<br/>Statistica<br/>// Estimated Di<br/>// Estimated Di<br/>Statistica<br/>// Estimated Di<br/>Sta</pre> |                                    |                                |                 |

Anexo - Figura 4

Como se pode ver na figura aparece uma nova janela designada por Output. Esta janela é muito importante pois todas as mensagens que o MpLab devolve para o utilizador são

apresentadas nesta janela. Como se pode por exemplo ver na figura são devolvidas mensagens de erro ao ligar-se pela primeira vez o ICD2.

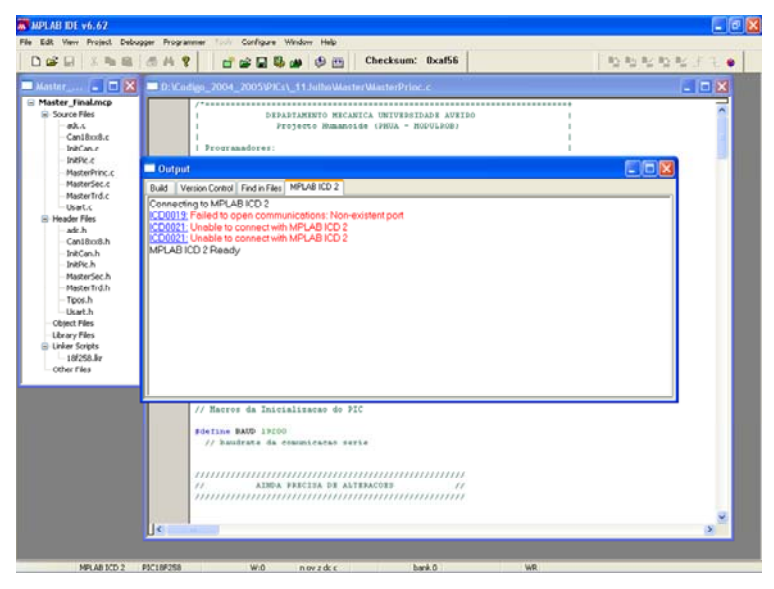

Anexo - Figura 5

As mensagens indicam que não foi possível comunicar com o ICD2. Para estbelecer a ligação correcta é necessário escolher o submenu Settings do menu Programer.

|                                                                                                    | Select Programmer                                                          | 🔥 📇 Checksum: 0xaf56               | R5 B5 B2 B5 B2 F 1 |
|----------------------------------------------------------------------------------------------------|----------------------------------------------------------------------------|------------------------------------|--------------------|
|                                                                                                    | MPLAB ICD 2 Setup Wizard                                                   |                                    |                    |
| Master_Final.mcp<br>Source Files<br>- adc.¢<br>- CantBucB.¢<br>- InitCan.¢<br>- InitCan.¢                                                                                                    | Program<br>Read<br>Verfy<br>Eross Port<br>Mark Check<br>Relinant from Read | INTERNATIONAL CONTENTIAL           |                    |
| MasterPrinc.c<br>MasterSec.c                                                                                                    | Hold in Recet                                                              | BICD 2                             |                    |
| MasterTrd.c<br>Usart.c<br>Header Files<br>-adc.h                                                                                                    | Connect Connect Connect Connect Connect Connect                            | ons: Non-existent port<br>AB ICD 2 |                    |
| Liteart h                                                                                                    |                                                                            |                                    |                    |
| Colject Files Clover Files Clover Files Collect Collect Collect Collect Collect Collect Collect Files Collect Files Collect Files Collect Files Collect Collect Colle |                                                                            |                                    |                    |
| Object Pies<br>Urker Sorjes<br>Urker Sorjes<br>10/250.8r<br>Other Files                                                                                                    | // Havevs da Inici<br>Edefina BAND 10200<br>// Bandrate da c               | mlisaner dr PIC<br>Gamilanen serie |                    |

Anexo - Figura 6

Dentro deste submenu de configurações é necessário o frame Communication. Aqui pode-se escolher o Port de comunicações e a baud rate a que se comunica. A comunicação por USB nunca foi utilizada pelo qual se aconselha a utilização da comunicação Série.

| Master 🖃 🗖 🔀                                                                                                    | D: VCodigo_2004_2005\PICs\_11JulhoWasterWasterPri                                                                                                    | IPLAB ICD 2 Settings                                                                                 | ? 🛛 🍱                 |
|----------------------------------------------------------------------------------------------------|----------------------------------------------------------------------------------------------------|----------------------------------------------------------------------------------------------------|-----------------------|
| Source Files Control Concentration Control Concentration Interface Interface Interfac | DEPARTAMENTO HICANICA UNIVERS     Projecto Rissanoviće (1963     Projecto Rissanoviće (1963     P | Pogran Versione Linkasc<br>Status Communication Linkasc<br>Com Post Baud Rate<br>Cotte W Excit Cotte | V lamings<br>ns Power |
|                                                                                                    | // Harros da Inicializaras da PIC<br>#define BAVD 19200<br>// baudrate da comunicacao serie<br>// AINDA PREISA DE ALTERACOIS                                                                                                    | DK Carcel Age                                                                                        | ty Halp               |

Anexo - Figura 7

| AB ICD 2 Setting                                                 | 5                                           |                                                               | ? 🛛               | MPLAB ICD 2                                      | Settings                                            | ;                                                                  |                        |
|------------------------------------------------------------------|---------------------------------------------|---------------------------------------------------------------|-------------------|--------------------------------------------------|-----------------------------------------------------|--------------------------------------------------------------------|------------------------|
| Status Corr<br>Program                                           | munication<br>Versions                      | Limitations                                                   | Power<br>Warnings | Progra<br>Status                                 | m<br>Com                                            | Versions<br>munication                                             | Limitati               |
| O Allow ICD 2 to se                                              | lect memories and ra<br>nemories and ranges | inges                                                         |                   | Target Vd<br>Target Vp                           | t [                                                 | 0.00                                                               | Update                 |
| Memories<br>Program<br>Configuration<br>EEPROM<br>ID<br>External | Prog<br>V Fri<br>V Er                       | ram Options<br>eeze on Halt<br>ase all before F<br>mal Memory | rogram            | , MPLABIC<br>Values are<br>update, ar<br>I Power | D 2 Vpp<br>updated o<br>id power se<br>target circu | 0.00<br>n connection, requ<br>etting changes<br>nit from MPLAB ICC | uests to<br>I 2 (5V Vo |
| Start 0x0<br>End 0x289F<br>Fu                                    | Il Range                                    | rt 0x0<br>d 0x0<br>Full F                                     | (nex)<br>lange    |                                                  |                                                     |                                                                    |                        |
| Bootloader<br>User Memory Routir                                 | nes<br>EX                                   | Brow                                                          | se                |                                                  |                                                     |                                                                    |                        |
| Automatically<br>Program after su<br>Run after succe             | ccessful build<br>ssful program             |                                                               |                   |                                                  |                                                     |                                                                    |                        |
|                                                                  |                                             |                                                               |                   |                                                  | OK                                                  | Consel                                                             |                        |

Anexo - Figura 8

Anexo - Figura 9

Warnings

Apply Help

Nas restantes configurações são utilizadas as opções originais. Basta então carregar em Apply e OK. Ao efectuar se isto o MpLAb devolve o seguinte aviso.

| ICDV/0034-01          |            |
|-----------------------|------------|
| TCD wam0034. Fieas    | disabled.  |
|                       |            |
|                       |            |
| Don't display this wa | ming again |
|                       |            |
|                       | OK         |
|                       |            |

Anexo - Figura 10

O Windows tem por defeito os FIFO buffers da comunicação série activados. Temos que ir ao My Computer desctivar os serial FIFO buffers. A maneira mais rápida é carregar com a tecla direita do rato sobre o icon do meu computador. Ao efectuar-se isto aparece o menu apresentado na figura. Escolhe-se o submenu Manage.

| My Concuter                                       | reducturné i Enconercia (FPLAB-CLIS Smul (P.20)                                                                                                    | Extensionet                                         |
|---------------------------------------------------|----------------------------------------------------------------------------------------------------|-----------------------------------------------------|
|                                                   | Computer Management     Construction     File     Action     Verify     Verify     Construction     Construction     Construst     Construction     Construction     Construst     Construst |                                                     |
| e100-2-1.6<br>plana balan<br>Encomenda<br>Ampuana | C     C    C  | Prior Garage<br>Proposition<br>Proposition Research |

Anexo - Figura 11

Nesta janela escolhe-se o dispositivo de comunicação série que se pretende alterar a comunicação.

Escolhe-se na nova janela o frame Port Setting. E selecciona-se o botão Advanced.

| 📙 Computer Man                                                                                                    | agement                                        | × |
|----------------------------------------------------------------------------------------------------|------------------------------------------------|---|
| 📃 File Action V                                                                                                    | iew Window Help                                |   |
| ← → €                                                                                                    | Communications Port (COM1) Properties          |   |
| Computer Manage<br>(Computer Manage<br>(Computer Man | General Port Settings Driver Details Resources |   |
| Endocre     Endocre     E                                                                                                    | Bits per second: <u>9500</u>                   |   |
| ⊡ ≝ Storage ⊕ ∰ Removable Oisk Defra ₩ Disk Mapa                                                                                                    | Parity: None                                   |   |
| Elservices and A                                                                                                    | Flow control None                              |   |
|                                                                                                    | Advanced Restore Defaults                      |   |
|                                                                                                    | UK Lancel                                      |   |
| ×                                                                                                    |                                                |   |

Anexo - Figura 12

Na janela Advanced Settings desactiva-se o FIFO buffers da Porta de comunicações.

| Advanced Set | tings for CO      | <b>41</b>      |                  |     |   |           |     | ? 🛛      |
|--------------|-------------------|----------------|------------------|-----|---|-----------|-----|----------|
|              | FIFO buffers (req | uires 16550    | compatible UAR   | T)  | > |           |     | OK       |
| Selec        | t lower settings  | o conect co    | nnection probler | ns. |   |           |     | Cancel   |
| Selec        | t higher settings | for faster per | formance.        |     |   |           |     |          |
| Receive B    | uffer: Low (1)    |                | - Ţ              |     |   | High (14) | (4) | Defaults |
| Transmit B   | uffer: Low (1)    |                | - <b>Ç</b>       |     |   | High (16) | (6) |          |
| COM Port Nu  | mber: COM1        | ~              |                  |     |   |           |     | J        |

Anexo - Figura 13

Neste momento o MpLab já deve de ser capaz de estabelecer comunicação com o ICD2.

| Use FIFO I       | buffers (req  | uires 16550   | compatible UAR   | IJ  |               |     | ОК            |
|------------------|---------------|---------------|------------------|-----|---------------|-----|---------------|
| Select low       | er settings t | o correct co  | nnection problem | ns. |               |     | Cance         |
| Select high      | ner settings  | for faster pe | rformance.       |     |               |     | Defaul        |
| Beceive Buffer:  | Low (1)       |               | —Ò—              |     | <br>High (14) | [4] | <u>P</u> oide |
| Iransmit Buffer: | Low (1)       | -             |                  | 4   | <br>High (16) | (6) |               |

Anexo - Figura 14

Como é possível verificar as comunicações foram estabelecidas correctamente.

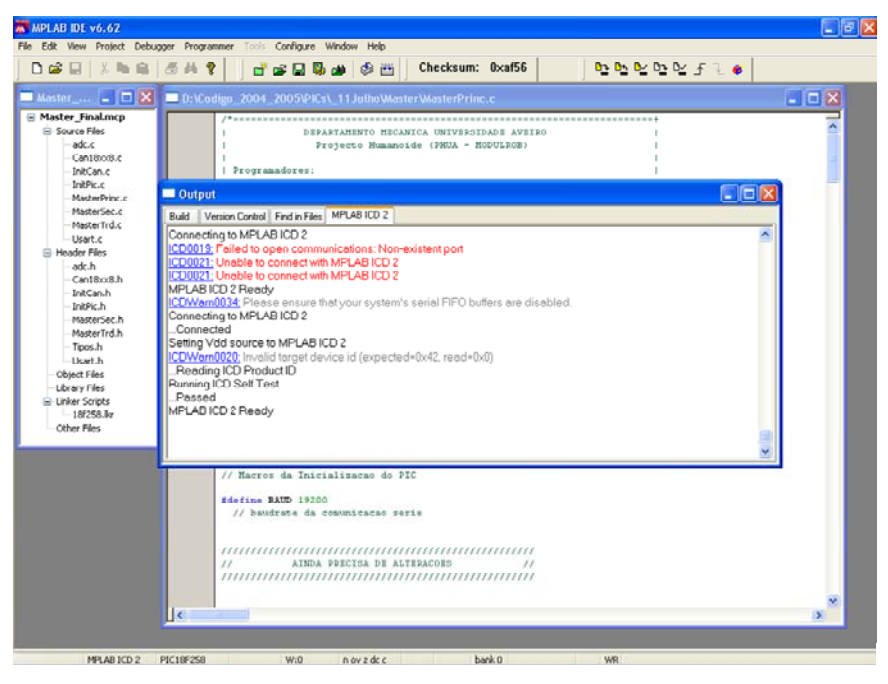

Anexo - Figura 15

No entanto continua a aparecer um Warning a indicar que o ID do microcontrolador não é válido. Este Warning pode várias ter várias causa. A primeira a indicar será a falta de alimentação do microcontrolador. Verificar a placa que se está utilizar e confirmar se a montagem está de acordo com o esquema que se encontra na documentação do ICD2.

A segunda causa pode ser um problema de configuração. Sempre que se cria um projecto temos que escolher para qual microcontrolador é destinado o código. Caso isso não se tenha feito é possível voltar escolher o microcontrolador que se pretende programar. Para isso temse que escolher o menu Configure e no sub-menu Select Device escolher o microcontrolador que se está a utilizar.

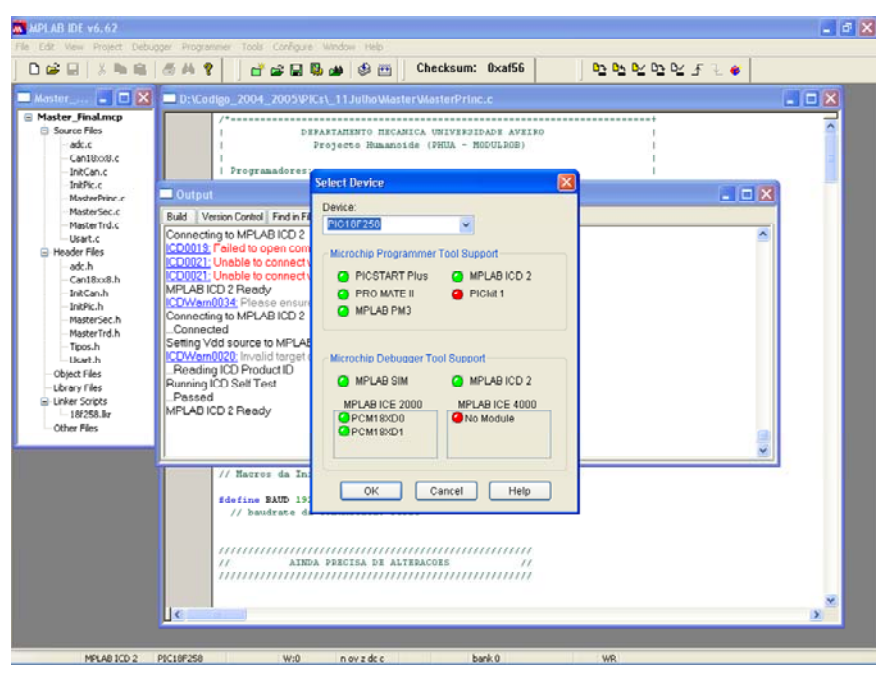

Anexo - Figura 16

Para além disto é necessário seleccionar os bits de configuração do microcontrolador. Apresenta-se na figura a configuração correcta.

|               | udies 2004 | 2005/PICs1_11Jullie/Waster/WasterPrinc.c |                                   |
|---------------|------------|------------------------------------------|-----------------------------------|
| Lancp         | /*******   |                                          |                                   |
| Configurat    | lion Bits  |                                          |                                   |
| Address       | Value      | Category                                 | Setting                           |
| 300001        | 2.6        | Oscillator                               | HS-PLL Enabled                    |
| en c          |            | Osc. Switch Enable                       | Disabled                          |
| Sec.c 300002  | OF         | Power Up Timer                           | Disabled                          |
| Trd.c         |            | Brown Out Detect                         | Enabled                           |
| t             |            | Brown Out Voltage                        | 2.0V                              |
| 300003        | 30         | Watchdog Timer                           | Disabled-Controlled by SWDTEN bit |
|               |            | Watchdog Postscaler                      | 1:128                             |
| io/8.h 300006 | 80         | Stack Overflow Reset                     | Disabled                          |
| sh            |            | Low Voltage Program                      | Disabled                          |
| h 300008      | OF         | Code Protect 00200-01FFF                 | Disabled                          |
| Sec.h         |            | Code Protect 02000-03FFF                 | Disabled                          |
| rīrd.h        |            | Code Protect 04000-05FFF                 | Disabled                          |
|               |            | Code Protect 06000-07FFF                 | Disabled                          |
| 300009        | CO         | Data EE Read Protect                     | Disabled                          |
|               |            | Code Protect Boot                        | Disabled                          |
| 30000A        | OF         | Table Vrite Protect 00300-01FFF          | Disabled                          |
| .ller         |            | Table Write Protect 02000-03FFF          | Disabled                          |
|               |            | Table Write Protect 04000-05FFF          | Disabled                          |
|               |            | TADIe write Protect 06000-07777          | h1290160                          |
| 300008        | £0         | Data EE Write Protect                    | Disabled                          |
|               |            | INDIE WEICE FESTECT BOOT                 | Pissbled                          |
| 100000        | 07         | Config. write Protect                    | pissoled<br>bisshlad              |
| 300000        | 07         | Table Read Protect 00200-01FFF           | Disabled                          |
|               |            | Table Read Protect 02000-03FFF           | Disch lari                        |
|               |            | Table Read Protect 06000-03FFF           | Disabled                          |
| 300000        | 40         | Table Read Protect Boot                  | Disabled                          |
|               | 10         |                                          |                                   |
|               |            |                                          |                                   |
|               |            |                                          |                                   |
|               |            |                                          |                                   |

Anexo - Figura 17

Após este procedimento deve se ter todo o sistema configurado e as comunicações devem estar estabelecidas. Podendo se compilar o código e programar o pic utilizando o botão que se indica na figura.

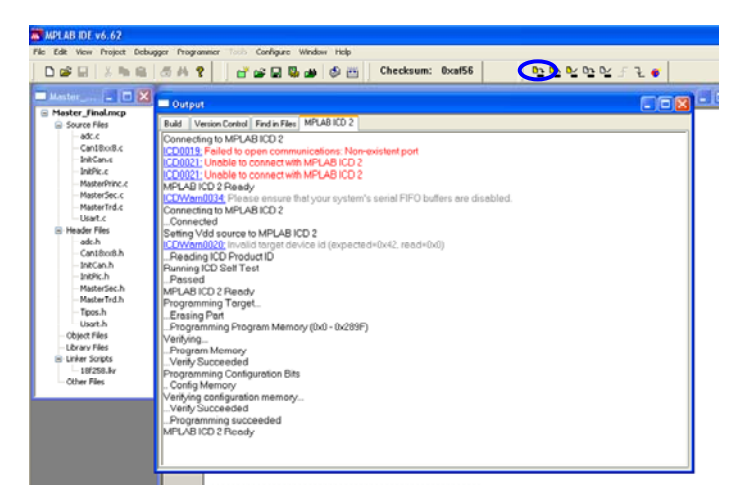

Anexo - Figura 18

<u>A seguir será descrito o processo necessário para utilizar o ICD2 para efectuar o debugging de código a correr no microcontrolador.</u>

Na barra de Menus do MpLab existe o menu Debugger. No submenu Select Tool escolhemos o MpLAb ICD2.

Caso o MpLab não reconheça o ICD2 tem-se que efectuar o procedimento descrito anteriormente.

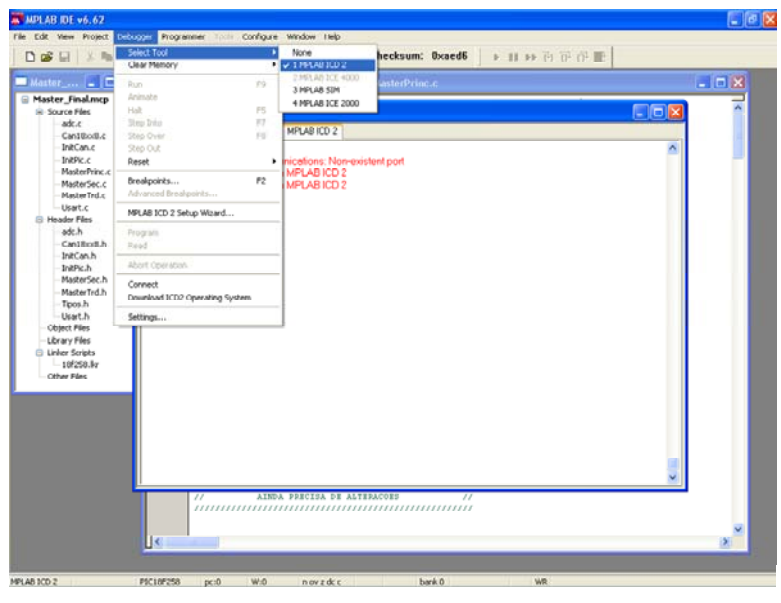

Anexo - Figura 19

Para o In Circuit Debugger (ICD) funcione é necessária uma rotina especifica que é progrmada em conjunto com o código que se desenvolveu no projecto. Esta rotina serve para entre outras coisas controlar todo o funcionamento do microcontrolador em modo de debugging. O MpLab encarrega-se de efectuar isto por nós. Basta escolher a opção Program no menu Debugger que o MpLab programa o microcontrolador com tudo o que é necessário.

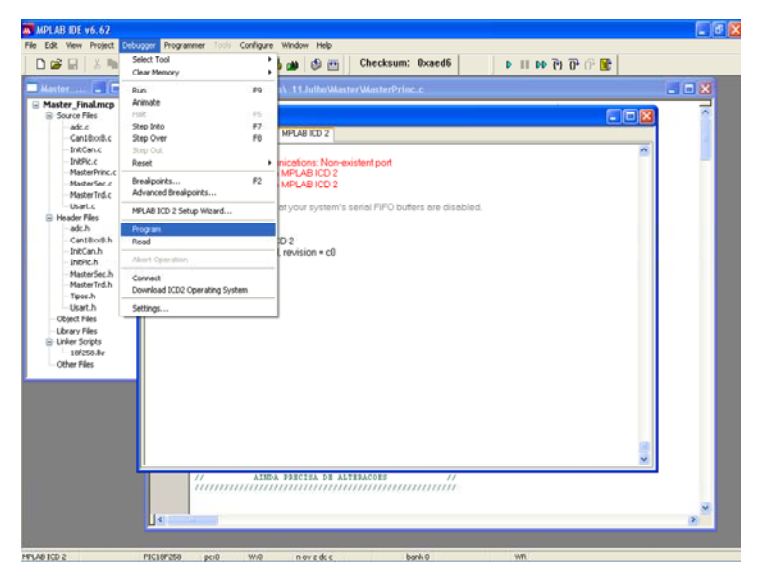

Anexo - Figura 20

Uma vez escolhido o debugger e progrmado o código aparece a barra de ferramentas do debugger. Aqui pode se colocar em ou interromper o funcionamento do microcontrolador para analisar o estado das variáveis e da memória na altura da interupção Basta no menu View escolher o submenu Watch ou File Register para se se visualizar todas as variáveis do código do microcontrolador.

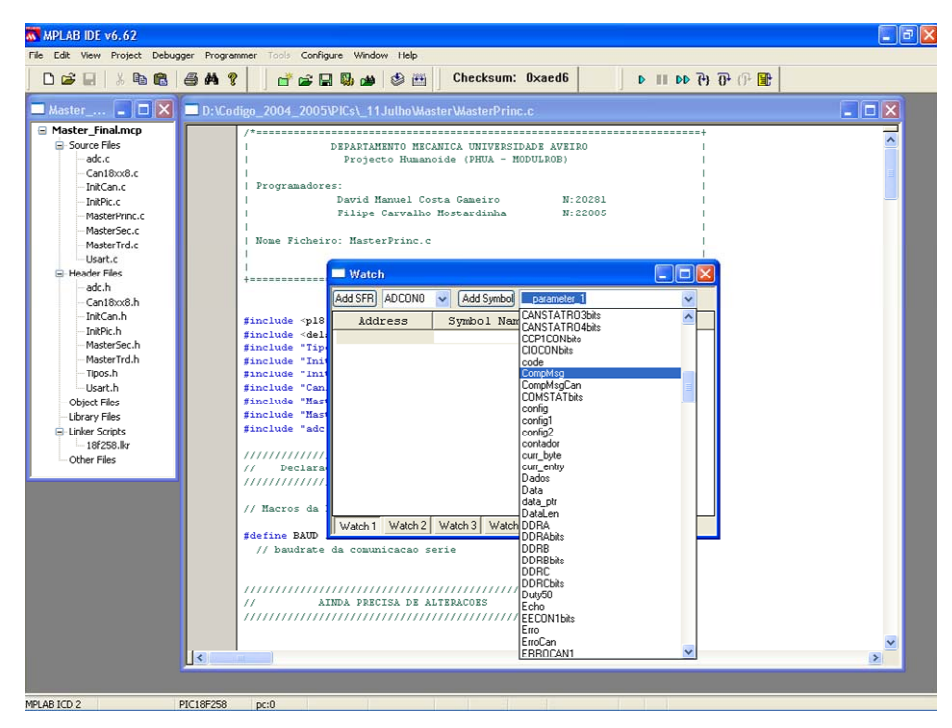

Anexo - Figura 21

| Correlation         Correlation         Checksum:         Datacet         Description           Description         Distance         Distance                                                                                                    | e Edit View Project Deb | ugger Program | mer Tool | Configure Wi | ndow Help    |          | 1                  |              |        |   |
|----------------------------------------------------------------------------------------------------|-------------------------|---------------|----------|--------------|--------------|----------|--------------------|--------------|--------|---|
| Address         D:Codigo 2004_2005/ViC4_11Julho/Master/MasterPrinc.           Baster Final.ncp<br>Source Files         //           Contabole.<br>Contabole.<br>Contabole.<br>Contabole.<br>Header Files         Discretion Binary Char Symbol Name           Master Files         Address           Master Files         O/78           Over Files         O/78           Over Files         O/78           O/78                                                                                                    | 0 🎯 🖬 🕺 🍋 🛍             | a a ?         | 1        | ř 🚅 🖬 🖏 o    | <b>9</b> 🕲 🖽 | Che      | cksum: 0xaed6      | } {+} dd Ⅲ d | P (P 🕱 |   |
| Matter Final.nop         /************************************                                                                                                    | Master 📮 🗖 🔀            | D:\Cod        | igo_200  |              | 11 Julho Wa  |          |                    |              |        |   |
| General Pies       1       DEPARTAMENTO HECANICA UNIVERSIDANE AVEIDO       1         - adc.       - file Registers       Image: Contiso Continue of Continue of Contetee of Continu                                                                                                    | Master_Final.mcp        |               | /*=====  |              |              |          |                    |              |        |   |
| dx.c         G.c. Bitkodc,<br>InKCanc.         File Registers         Image           MasterFire.c         0078         00         0         00000000         .           MasterFire.c         0078         00         0         00000000         .         .           MasterFire.c         0078         00         0         00000000         .         .         .         .         .         .         .         .         .         .         .         .         .         .         .         .         .         .         .         .         .         .         .         .         .         .         .         .         .         .         .         .         .         .         .         .         .         .         .         .         .         .         .         .         .         .         .         .         .         .         .         .         .         .         .         .         .         .         .         .         .         .         .         .         .         .         .         .         .         .         .         .         .         .         .         .         <                                                                                                    | Source Files            |               | 1        | DEPAR        | TAMENTO ME   | CANICA U | NIVERSIDADE AVEIRO | L            |        |   |
| IntRegisters       IntRegisters         IntRec.       IntRec.         MaterSec.       0079         MaterSec.       0078         MaterSec.       0078         MaterSec.       0078         MaterSec.       0078         MaterSec.       0078         MaterSec.       0077         MaterSec.       0077         MaterSec.       0077         MaterSec.       0077         MaterSec.       0077         MaterSec.       0077         MaterSec.       0077         MaterSec.       0070         MaterSec.       0077         MaterSec.       0001         MaterSec.       0001         0001       0         MaterSec.       0001         0002       0         MaterSec.       0001         0001       0         0002       0         0002       0         0003       0         0004       0         0005       0         0005       0         0060       0         0065       0         0066       0      <                                                                                                    | -adc.c                  | I mile Desert | -        |              |              |          |                    |              |        |   |
| Indextr.<br>Indexter/Inc.         Address         Bex         Decimal         Binary         Char         Symbol Name           Master/Inc.         Master/Inc.         0         0         0         00000000         -         NovVelServ           Master/Inc.         0078         00         0         00000000         -         NovVelServ           Master/Inc.         0078         00         0         00000000         -         NovVelServ           Master/Inc.         0078         00         0         00000000         -         -           Master/Inc.         0077         00         0         00000000         -         -           - adc.h         0077         00         0         00000000         -         -           - adsod.h         0077         00         0         00000000         -         -           - Info.ch.h         0077         00         0         00000000         -         -           - Info.ch.h         0068         00         0         00000000         -         -           - MasterTid.h         0068         00         0         00000000         -         -           - Ubray Files         0066 <td>- Canisoxe.c</td> <td>- File Regis</td> <td>ters</td> <td></td> <td></td> <td></td> <td></td> <td></td> <td></td> <td></td>                                                                                                    | - Canisoxe.c            | - File Regis  | ters     |              |              |          |                    |              |        |   |
| 0078         00         00000000         .           MasterSoc.c         MasterSoc.c         00778         00         00000000         .           MasterSoc.c         00778         00         00000000         .         .           MasterSoc.c         00778         00         00000000         .         .           MasterSoc.c         00778         00         00000000         .         .           MasterSoc.c         00778         00         00000000         .         .           MasterSoc.c         0077         00         00000000         .         .           MasterSoc.h         00778         00         00000000         .         .           InRCa.h         0006         00         00000000         .         .           MasterSoc.h         0006         00         00000000         .         .           MasterFiels         0005         00         00000000         .         .           Ubary Fies         0066         00         00000000         .         .           Ubary Fies         0066         00         00000000         .         .           0088         00         000000000                                                                                                    | InitCan.c               | Address       | Hex      | Decimal      | Binary       | Char     | Symbol Name        |              | ~      |   |
| OD79         OO         O 0000000         NovVelServ           MasterTd.c         OD78         OO         O 0000000         .           Jack         OO78         OO         O 0000000         .           SankorfFile         OO77         OO         O 0000000         .           SankorfFile         OO77         OO         O 0000000         .           SankorfFile         OO77         OO         O 0000000         .           SankorfFile         OO77         OO         O 00000000         .           SankorfFile         OO77         OO         O 00000000         .           SankorfFile         OO77         OO         O 00000000         .           MasterTah         OO77         OO         O 00000000         .           MasterTah         OO80         O 00000000         .         .           MasterTah         OO85         O 0         O 00000000         .           Usert         OO85         O 0         O 00000000         .           Usert         OO86         O 0         O 00000000         .           Usert         OO88         O 0         O 00000000         .           OB8         O                                                                                                    | MasterPrinc.c           | 0078          | 00       | 0            | 00000000     | •        |                    |              |        |   |
| OOTA         00         00000000         .           Ubart:         OOTC         00         00000000         .           Header Flex         OOTC         00         00000000         .           Gath         OOTE         00         00000000         .           Gath         OOTE         00         00000000         .           Gath         OOTE         00         00000000         .           Gath         OOTE         00         00000000         .           Gath         OOTE         00         00000000         .           Gath         OOTE         00         00000000         .           Gath         OOSE         00000000         .         .           MasterSec.h         OOSE         000000000         .         .           Ubary Flex         OOSE         00         00000000         .           Ubary Flex         OOSE         OO         00000000         .           Ubary Flex         OOSE         OO         00000000         .           Ubary Flex         OOSE         OO         00000000         .           Ubary Flex         OOSE         OO         OO0000000                                                                                                    | - MasterSec.c           | 0079          |          |              | 00000000     |          | NovVelServ         |              |        |   |
| Usatr.c         0078         00         00000000         .           Hooder Files         0070         00         00000000         .                                                                                                    | MasterTrd.c             | 007Å          | 00       | 0            | 00000000     |          |                    |              |        |   |
| → adch         007C         00         0         00000000         .           → adch         007D         00         0         00000000         .           → adch         007D         00         0         00000000         .           → htCnh         007D         00         0         00000000         .           → htCnh         007D         0         0         00000000         .           → htCnh         0080         00         0         00000000         .           → htStrich         0082         00         0         00000000         .           → btsth         0082         00         0         00000000         .           → btsth         0084         00         0         00000000         .           → btsth         0084         00         0         00000000         .           → btsth         0086         00         0         00000000         .           → btsth         0086         00         0         00000000         .           → btststh         0088         00         0         00000000         .           → btststh         0088         00         0<                                                                                                    |                         | 007B          | 00       | 0            | 00000000     | •        |                    |              |        |   |
| adc.h       00779       00       0       000000000       .         _GoniBos.h       00772       00       0       000000000       .         _InCan.h       0080       00       0       00000000       .         _InPCan.h       0080       00       0       00000000       .         _MsterSec.h       0081       00       0       00000000       .         _MsterFid.h       0082       00       0       00000000       .         _Ubart Mid.       0086       0       0       00000000       .         _Ubart File:       0086       0       0       00000000       .         _Ubart File:       0086       0       0       00000000       .         _Ubart File:       0086       0       0       00000000       .         _Ubart File:       0086       0       0       00000000       .         _Ubart File:       0086       0       0       00000000       .         _Ubart File:       0088       0       0       00000000       .         _Ubart File:       0088       0       0       00000000       .         0088       0 <td< td=""><td>😑 Header Files</td><td>007C</td><td>00</td><td>0</td><td>00000000</td><td>•</td><td></td><td></td><td></td><td></td></td<>                                                                                                    | 😑 Header Files          | 007C          | 00       | 0            | 00000000     | •        |                    |              |        |   |
| CantBoo8.h 007E 00 0 00000000 .<br>InFC.ah 0080 00 0 00000000 .<br>InFC.ah 0080 00 0 00000000 .<br>InFC.ah 0080 00 0 00000000 .<br>MasterTrd.h 0082 00 0 00000000 .<br>Usa.h 0084 00 0 00000000 .<br>Usa.h 0085 00 0 00000000 .<br>Ubar Hies 0086 00 0 00000000 .<br>InFESSINF 0088 00 0 00000000 .<br>InFESSINF 0088 00 0 00000000 .<br>InFESSINF 0088 00 0 00000000 .<br>InFESSINF 0088 00 0 00000000 .<br>InFESSINF 0088 00 0 00000000 .<br>INFESSINF 0088 00 0 00000000 .<br>INFESSINF 0088 00 0 00000000 .<br>INFESSINF 0088 00 0 00000000 .<br>INFESSINF 0088 00 0 00000000 .<br>INFESSINF 0088 00 0 00000000 .<br>INFESSINF 0088 00 0 00000000 .<br>INFESSINF 0088 00 0 00000000 .<br>INFESSINF 0088 00 0 00000000 .<br>INFESSINF 0088 00 0 00000000 .<br>INFESSINF 0088 00 0 00000000 .<br>INFESSINF 0088 00 0 00000000 .<br>INFESSINF 0088 00 0 00000000 .<br>INFESSINF 0088 00 0 00000000 .<br>INFESSINF 00 0 0 00000000 .<br>INFESSINF 00 0 0 00000000 .<br>INFESS | adc.h                   | 007D          | 00       | 0            | 00000000     | •        |                    |              |        |   |
| InKCan.h         0077         00         0         00000000         .           InKCan.h         0001         0         00000000         .         .           InKCan.h         0001         0         00000000         .         .           MasterSec.h         0001         0         00000000         .         .           Toos.h         0083         0         00000000         .         .           Ubart files         0065         0         00000000         .         .           Ubart files         0066         0         00000000         .         .           1H7528.hr         0068         0         00000000         .         .           0068         0         00000000         .         .         .           0068         0         00000000         .         .         .           0068         0         00000000         .         .         .           0068         0         00000000         .         .         .           0069         0         00000000         .         .         .           0069         0         000000000         .         .                                                                                                    | - Can18xx8.h            | 007E          | 00       | 0            | 00000000     | •        |                    |              |        |   |
| InRel.h       0080       00       0       000000000       .         MasterTid.h       0082       00       0       000000000       .         Tops.h       0083       00       0       00000000       .         Usar.h       0085       00       0       00000000       .         Object Files       0086       00       0       00000000       .         Usar.h       0085       00       0       00000000       .         Usar.h       0086       00       0       00000000       .         Usar.h       0085       00       0       00000000       .         Usar.h       0086       00       0       00000000       .         Usar.h       0085       00       0       00000000       .         usar.h       0089       00       0       00000000       .         usar.h       0088       00       0       00000000       .         0082       00       0       00000000       .       0087       00         0082       00       0       00000000       .       .       .         0082       00       0 <td< td=""><td>- InitCan.h</td><td>007F</td><td>00</td><td>0</td><td>00000000</td><td>•</td><td></td><td></td><td></td><td></td></td<>                                                                                                    | - InitCan.h             | 007F          | 00       | 0            | 00000000     | •        |                    |              |        |   |
| MasterSc.h       0001 000 00000000000000000000000000000                                                                                                    | InitPic.h               | 0080          | 00       | 0            | 00000000     | •        |                    |              |        |   |
| MasterTrd.h       0082       00       0       000000000       .         Topo.h       0083       00       0       000000000       .         Usart.h       0085       00       0       00000000       .         -Ubart.h       0085       00       0       00000000       .         -Ubart.h       0085       00       0       00000000       .         -Ubart.h       0085       00       0       00000000       .         -Ubart.h       0085       00       0       00000000       .         -Ubart.h       0085       00       0       00000000       .         -Ubart.B       0086       00       0       00000000       .         -Ubart.B       0089       00       0       00000000       .         0082       00       0       000000000       .       .         0082       00       0       00000000       .       .         0082       00       0       000000000       .       .         0087       00       0       00000000       .       .         0091       00       0       00000000       .       <                                                                                                    | - MasterSec.h           | 0081          | 00       | 0            | 00000000     | •        |                    |              |        |   |
| Jops.h       0083       00       0       00000000       .         Ubart Hie       0085       00       0       00000000       .         Ubart Hie       0086       00       0       00000000       .         Ubart Hie       0086       00       0       00000000       .         Ubart Hier Stobs       0087       00       0       00000000       .         11625.84       0088       0       0       00000000       .         0088       00       0       00000000       .       .         0088       00       0       00000000       .       .         0088       00       0       000000000       .       .         0088       00       0       00000000       .       .         0080       00       0       000000000       .       .         0081       00       0       00000000       .       .         0082       00       0       00000000       .       .         0091       00       0       000000000       .       .         0092       00       0       0000000000       .       . <td> MasterTrd.h</td> <td>0082</td> <td>00</td> <td>0</td> <td>00000000</td> <td>•</td> <td></td> <td></td> <td></td> <td></td>                                                                                                    | MasterTrd.h             | 0082          | 00       | 0            | 00000000     | •        |                    |              |        |   |
| Usart.h         00094         00         0         000000000         .           Object Files         00065         00         000000000         .         .           Utiley Files         00665         00         0         000000000         .           Utiley Files         0068         00         0         00000000         .           0068         00         0         00000000         .         .           0068         00         0         00000000         .         .           0068         00         0         00000000         .         .           0068         00         0         00000000         .         .           0068         00         0         00000000         .         .           0069         00         0         00000000         .         .           0088         00         0         00000000         .         .         .           0097         00         0         000000000         .         .         .         .           0091         00         0         000000000         .         .         .         .           0093 <td> Tipos.h</td> <td>0083</td> <td>00</td> <td>0</td> <td>00000000</td> <td></td> <td></td> <td></td> <td></td> <td></td>                                                                                                    | Tipos.h                 | 0083          | 00       | 0            | 00000000     |          |                    |              |        |   |
| Objekt Files         0005 000         000000000000000000000000000000000000                                                                                                    | Usart.h                 | 0084          | 00       | 0            | 00000000     | •        |                    |              |        |   |
| Liker Symbolic<br>Liker Symbolic<br>0088 00 0 00000000 .<br>187583 kr<br>0089 00 0 00000000 .<br>0089 00 0 00000000 .<br>0088 00 0 00000000 .<br>0088 00 0 00000000 .<br>0088 00 0 00000000 .<br>0088 00 0 00000000 .<br>0088 00 0 00000000 .<br>0088 00 0 00000000 .<br>0088 00 0 0 00000000 .<br>0088 00 0 0 00000000 .<br>0088 00 0 0 00000000 .<br>0087 00 0 0 00000000 .<br>0090 00 0 0 00000000 .<br>0091 00 0 00000000 .<br>0091 00 0 00000000 .<br>0091 00 0 00000000 .<br>0091 00 0 00000000 .<br>ValSens<br>0092 00 0 00000000 .<br>Hex Symbolic                                                                                                    | Object Files            | 0005          | 00       | 0            | 00000000     | •        |                    |              |        |   |
| Ge Liner Stocks         00007         000         0         000000000         .           11875.83kr         0088         00         0         000000000         .         .           0084         00         0         000000000         .         .         .         .           0088         00         0         000000000         .         .         .         .           0088         00         0         00000000         .         .         .         .           0088         00         0         00000000         .         .         .         .         .           0080         00         0         00000000         .         .         .         .         .         .           0080         00         0         00000000         .         .         .         .         .         .           0080         00         0         00000000         .         .         .         .         .         .         .         .         .         .         .         .         .         .         .         .         .         .         .         .         .         .                                                                                                    | Library Files           | 0000          | 00       | 0            | 00000000     | •        |                    |              |        |   |
| Other Files         0089         00         0         000000000         .           0081         00         0         000000000         .         .         .           0082         00         0         000000000         .         .         .         .           0082         00         0         000000000         .         .         .         .           0082         00         0         000000000         .         .         .         .           0082         00         0         000000000         .         .         .         .         .           0082         00         0         000000000         .         .         .         .         .         .           0091         00         0         000000000         .         ValSens         .         .         .           0092         00         0         000000000         .         .         .         .         .                                                                                                    | Linker Scripts          | 0087          | 00       | 0            | 000000000    | •        |                    |              |        |   |
| Other Files         0008.1         00         000000000000000000000000000000000000                                                                                                    | 18F258.lkr              | 0000          | 00       | 0            | 000000000    | •        |                    |              |        |   |
| 0088 00 0 00000000 .<br>0080 00 0 00000000 .<br>0080 00 0 00000000 .<br>0087 00 0 00000000 .<br>0087 00 0 00000000 .<br>0091 00 0 00000000 .<br>0091 00 0 00000000 .<br>0092 00 0 00000000 .<br>Hex Symbole                                                                                                    | - Other Files           | 0084          | 00       | 0            | 000000000    |          |                    |              |        |   |
| 008C 00 0 0000000 .<br>008D 00 0 00000000 .<br>008F 00 0 00000000 .<br>008F 00 0 00000000 .<br>0090 00 0 00000000 .<br>0091 00 0 00000000 .<br>0091 00 0 00000000 .<br>ValSens<br>0092 00 0 00000000 .<br>Hex Symbolic                                                                                                    |                         | 0088          | 00       | ň            | 000000000    |          |                    |              |        |   |
| 0080 00 0 00000000 .<br>0087 00 0 00000000 .<br>0087 00 0 00000000 .<br>0091 00 0 00000000 .<br>0092 00 0 00000000 .<br>0092 00 0 00000000 .<br>Her Symbole                                                                                                    |                         | 0080          | 00       | ő            | 00000000     |          |                    |              |        |   |
| 008E 00 0 00000000 .<br>0087 00 0 00000000 .<br>0090 00 0 00000000 .<br>0091 00 0 00000000 .<br>0092 00 0 00000000 .<br>Hex Symbolic                                                                                                    |                         | 0080          | 00       | ő            | 00000000     |          |                    |              |        |   |
| 008F 00 0 00000000 .<br>0090 00 0 00000000 .<br>0091 00 0 00000000 .<br>0093 00 0 00000000 .<br>Hex   Symbolic                                                                                                    |                         | 008E          | 00       | ō            | 00000000     |          |                    |              |        |   |
| 0090 00 0 00000000 .<br>0091 00 0 00000000 . ValSens<br>0092 00 0 00000000 .<br>0093 00 0 00000000 .<br>Hex Symbolic                                                                                                    |                         | 008F          | 00       | 0            | 00000000     |          |                    |              |        |   |
| 0091 00 0 00000000 . ValSens<br>0092 00 0 00000000 .<br>Hex Symbolic                                                                                                    |                         | 0090          | 00       | 0            | 00000000     |          |                    |              |        |   |
| 0092 00 0 00000000 .<br>0093 00 0 00000000 .<br>Hex Symbolic                                                                                                    |                         | 0091          | 00       | 0            | 00000000     |          | ValSens            |              |        |   |
| 0093 00 0 00000000 . v<br>Hex Symbolic                                                                                                    |                         | 0092          | 00       | 0            | 00000000     |          |                    |              |        |   |
| Hex Symbolic                                                                                                    |                         | 0093          | 00       | 0            | 00000000     |          |                    |              | ~      |   |
|                                                                                                    |                         | Hex Sumh      | olic     |              |              |          |                    |              |        |   |
|                                                                                                    |                         |               | 0000     |              |              |          |                    |              |        |   |
|                                                                                                    |                         | 1             | (        |              |              |          |                    |              |        | > |

Anexo - Figura 22

Neste ambiente de desenvolvimento existe também a possibilidade de colocar break points no código. È apresentado na figura o procedimento a ser efectuado.

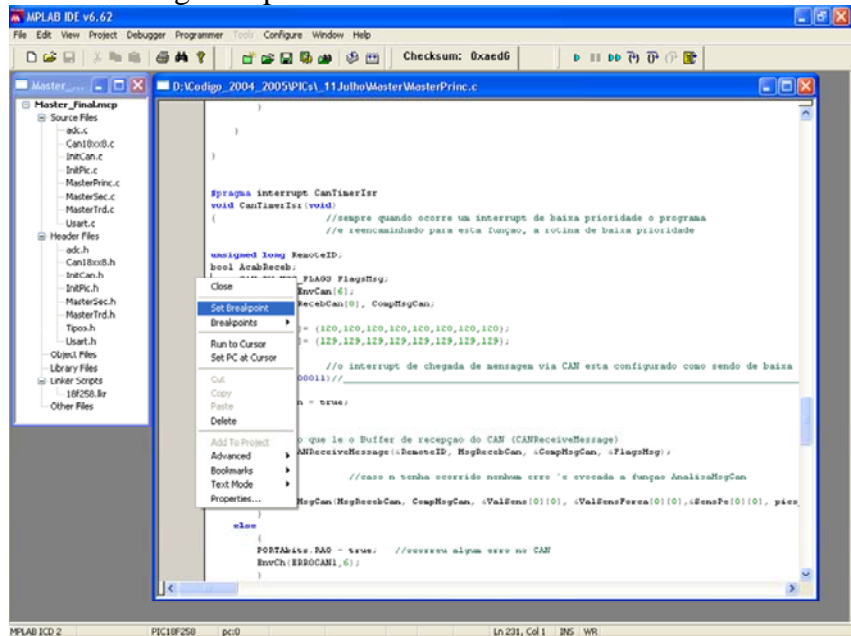

Anexo - Figura 23

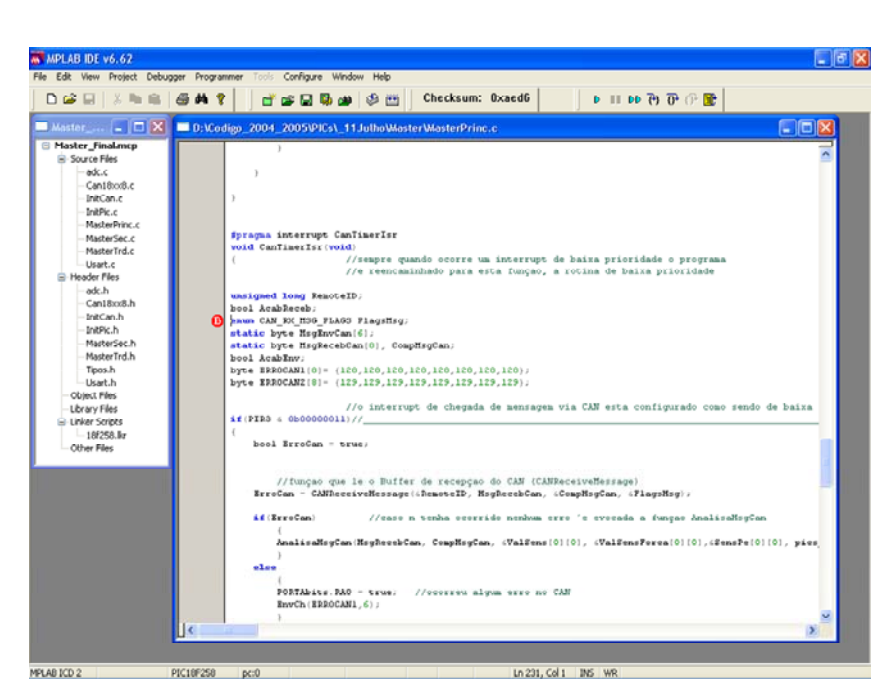

Anexo - Figura 24